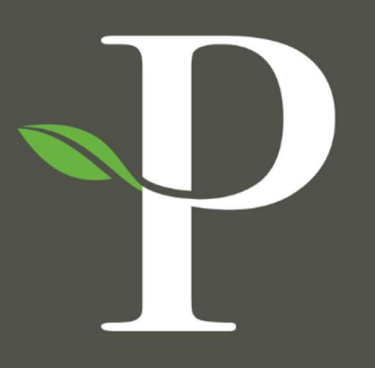

# **Parkside Financial**

BANK & TRUST

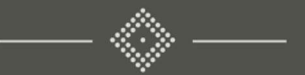

## Treasury Management Online Platform

**Check Exceptions** 

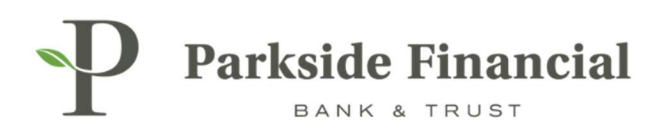

#### POSITIVE PAY | CHECK EXCEPTIONS

#### SELECT THE PAYMENTS TAB $\rightarrow$ POSITIVE PAY $\rightarrow$ CHECK EXCEPTIONS

|                                                                                                    |                                                                                                    | 18                                                                                                    | Message Center & Notifications                                                                                                    | ut-Off Times Last Login: 08/27/2024, 01:16                    | PM, CST                       |
|----------------------------------------------------------------------------------------------------|----------------------------------------------------------------------------------------------------|----------------------------------------------------------------------------------------------------|----------------------------------------------------------------------------------------------------|---------------------------------------------------------------|-------------------------------|
| Transfer<br>Create Transfer<br>Create Transfer from Template<br>Transfer Activity<br>Recurring Transfers<br>Transfer Templates<br>Create Loan Payment<br>Loan Payment Activity | Wire<br>Create USD Wire<br>Create USD Wire from Template<br>Upload Wires<br>Wire Activity<br>Wire File Activity<br>Recurring Wires<br>Wire Templates<br>Wire Beneficiaries<br>Wire Upload Formate | ACH<br>Create ACH Payment<br>Create ACH Tax Payment<br>ACH File Activity<br>ACH Payment Activity<br>Recurring ACH Payments<br>ACH Templates<br>ACH Tax Templates<br>ACH Tax Templates<br>ACH Recipients<br>ACH Recipient Activity | Positive Pay<br>Check Exceptions<br>Check Exceptions - Decision<br>Activity<br>ACH Exceptions<br>ACH Exceptions - Decision Activity<br>ACH Exceptions - Filter Rules<br>Create Issued Items<br>Issued Items Activity<br>Check Upload Formats | Stop Payment<br>Create Stop Payments<br>Stop Payment Activity | Bill Pay<br>Business Bill Pay |
|                                                                                                    |                                                                                                    | ACH Recipient Import Layout<br>ACH Notification of Change<br>Activity<br>ACH Return Activity                                                                                                    |                                                                                                    |                                                               |                               |

#### VIEW THE CHECK EXCEPTION BY CLICKING THE HYPERLINK "VIEW CHECK #"

|         | -                 |                      |                                    |                               |           |                |             |
|---------|-------------------|----------------------|------------------------------------|-------------------------------|-----------|----------------|-------------|
| >       | Check Exc         | ceptions             | Check Exceptions - Decision Activi | y Issued Items Activity       |           |                |             |
| ception | If no return re   | ason is selected     | the default reason of Refer to Mak | er will be applied at cutoff. |           |                |             |
| k Exc   | Type to filte     | t.                   | Q 1 check exception found          |                               |           |                |             |
| chec    | To Deci           | sion 🔿 Decis         | sioned Today 🔵 All Items           |                               |           |                |             |
| Search  | Pay<br><u>All</u> | Return<br><u>All</u> | Return Reasons @                   |                               | Account 0 | Check Number @ | Paid Amount |
| ¥7.     | ۲                 | 0                    |                                    |                               | 8126500   | View Check 901 | \$5.00      |

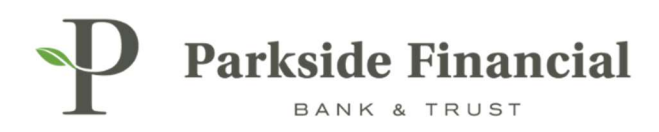

#### VIEW THE FRONT AND BACK OF THE CHECK EXCEPTION

| e ×                                                                                                    | e ×                                                                                                    |
|----------------------------------------------------------------------------------------------------|----------------------------------------------------------------------------------------------------|
| Prot View Back View Both Sides           Account Number 5125500           Organ Number 5125500           Organ Number 5125500           Prot View           Back View           Back View           Calatron           Back View           Back View  < | Protect View Both Sides  Account Number 8125500  Direct View Both Sides  Account Number 8125500  Direct View Both Sides  Accou |
| 1:0810194051: 008126500# 0901                                                                                                    |                                                                                                    |

### CLICK DETAILS FOR MORE INFORMATION OR IF YOU NEED TO REQUEST A CORRECTION.

|                  |             | Message Center 🌲 Notifications 💿 Cut-Off Tim |            | mes Last Login: 0 | 8/27/2024, 01:16 PM, CST | Hi, bwerner8713 (pfbrteat) |             |               |
|------------------|-------------|----------------------------------------------|------------|-------------------|--------------------------|----------------------------|-------------|---------------|
|                  |             |                                              | DASHBOARD  | ACCOUNTS *        | PATMENTS *               | RECEIVABLES *              | REPORTING + | ADMIN •       |
|                  |             |                                              |            |                   |                          |                            | 🛓 Download  | Print.        |
|                  |             |                                              |            |                   |                          |                            |             |               |
|                  |             |                                              |            |                   |                          |                            |             |               |
| Issued Amount \$ | Posted Date | Issued Date                                  | Issued Pay | ee Ø              | Exception Reason \$      |                            | Close       | e. All        |
| \$0.00           | 08/27/2024  |                                              |            |                   | Paid item without is:    | sue (post all)             | D           | <u>eta is</u> |
|                  |             |                                              |            |                   |                          |                            |             | ×             |

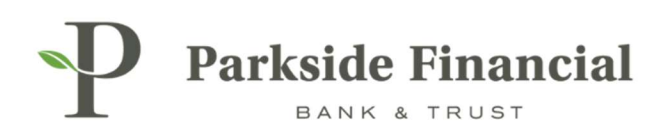

#### **CORRECTION OPTIONS:**

| view Correction Request   |   | × |
|---------------------------|---|---|
| Select an item to correct | * |   |
| Receiving Bank - Account  | * |   |
| Receiving Bank - Date Pos |   |   |
| Receiving Bank - Check N  |   |   |
| Receiving Bank - Amount   |   |   |
| Receiving Bank - Payee    |   |   |
| Duplicate Check           | • |   |

#### CLICK REVIEW OR REVIEW ALL TO FINISH DECISIONING THE EXCEPTION.

| BANK & TRUST                       |                                                             |           |                |               |                  |               | Message Center | A Notifications O Cut-0 | H Times Last Login: 08/27/2024, 01:16 PM | , CST 🛔 Hi, bwemeri | 713 (pfbtteet |
|------------------------------------|-------------------------------------------------------------|-----------|----------------|---------------|------------------|---------------|----------------|-------------------------|------------------------------------------|---------------------|---------------|
|                                    |                                                             |           |                |               |                  |               | DA             | SHBOARD ACCOUNTS        | PAYMENTS      RECEIVABLES                | REPORTING           | ADMIN         |
| Check Exceptions   Che             | ck Exceptions - Decision Activity   Issued Items Activity   | i.        |                |               |                  |               |                |                         |                                          | 🛃 Download          | 🔒 Pr          |
| f no return reason is selected the | default reason of Refer to Maker will be applied at cutoff. |           |                |               |                  |               |                |                         |                                          |                     |               |
| Type to filter Q                   | 1 check exception found                                     |           |                |               |                  |               |                |                         |                                          |                     |               |
| To Decision 🔿 Decisione            | ed Today 🔘 All Items                                        |           |                |               |                  |               |                |                         |                                          |                     |               |
| Pay Return                         | Return Reasons Ø                                            | Account Ø | Check Number Ø | Paid Amount @ | Issued Amount \$ | Posted Date 0 | Issued Date Ø  | Issued Payee Ø          | Exception Reason \$                      | QR                  | en All        |
| • 0                                |                                                             | 8126500   | View Check 901 | \$5.00        | \$0.00           | 08/27/2024    |                |                         | Paid item without issue (post all)       | 1                   | Details       |
|                                    |                                                             |           |                |               |                  |               |                |                         |                                          |                     |               |

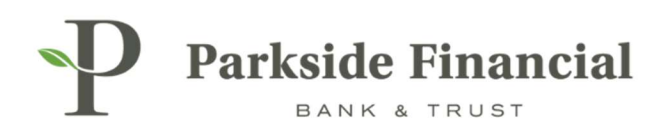

#### CONFIRM THAT ALL OF THE INFORMATION IS CORRECT → CLICK DECISION

| Review Decisions       X         Decision          Return Reasons         Account         Check Number         Paid Amount         Issued Amount         Posted Date         Issued Date         Issued         Issued Date         Issued Date | Review Decisions                                                                                                    | Review Decisions       X         Decision * Return Reasons * Account * Check Number * Paid Amount * Issued Amount * Posted Date * Issued Date * Issued Payee * Exception Reason *         Pay       8126500       View Check 901       \$5.00       \$0.00       08/27/2024       Paid item without issue (post all)         Viewing 1 of 1 item                                                                                                    |                             |                    |                          |                       |               | 27/2024           |             |                     |                 |
|----------------------------------------------------------------------------------------------------|----------------------------------------------------------------------------------------------------|----------------------------------------------------------------------------------------------------|-----------------------------|--------------------|--------------------------|-----------------------|---------------|-------------------|-------------|---------------------|-----------------|
| Review Decisions       Account & Check Number & Paid Amount & Issued Amount & Posted Date & Issued Date & Issued Payee & Exception Reason &         Pay       8126500       View Check 901       \$5.00       \$0.00       08/27/2024       Paid item without Issue (post all)         Viewing 1 of 1 item       Use of 1 item       Issued Payee Issued Payee Issue Issued Payee Issued Payee Issue Issued Payee                                                                                                 | Review Decisions       Account          Check Number        Paid Amount        Posted Date        Issued Date        Issued Payee        Exception Reason         Pay       8126500       View Check 901       \$5.00       \$0.00       08/27/2024       Paid item without issue (post all)         Viewing 1 of 1 item                   | Review Decisions       Account           Check Number          Paid Amount          Paid Amount          Posted Date          issued Date          issued Payee         Exception Reason          Paid Item without issue         (posted Date          issued Date          issued Payee         Exception Reason          Paid Item without issue         (posted Date          issued Date          issued Payee          Exception Reason          Paid Item without issue         (posted Date                Paid Item |                             |                    |                          |                       |               |                   |             |                     |                 |
| Decision * Return Reasons *       Account * Check Number * Paid Amount * Issued Amount * Posted Date * Issued Date * Issued Date * Issued Payee * Exception Reason *         Pay       8126500       View Check 901       \$5.00       \$0.00       08/27/2024       Paid Item without Issue (post all)         Viewing 1 of 1 item             Decision (1)       Cancel                                                                                                    | Decision * Return Reasons *       Account * Check Number * Paid Amount * Issued Amount * Posted Date * Issued Date * Issued Payee * Exception Reason *         Pay       8126500       View Check 901       \$5.00       \$0.00       08/27/2024       Paid item without issue (post all)         Viewing 1 of 1 item               Cancel | Decision * Return Reasons *       Account * Check Number * Paid Amount * Issued Amount * Posted Date * Issued Date * Issued Payee * Exception Reason *         Pay       8126500       View Check 901       \$5.00       \$0.00       08/27/2024       Paid item without issue (post all)         Viewing 1 of 1 item              Cancel                                                                                                    | Review Decisions            |                    |                          |                       |               |                   |             |                     | ×               |
| Pay         8126500         View Check 901         \$5.00         \$0.00         08/27/2024         Paid item without issue (post all)           Viewing 1 of 1 item                Cancel                                                                                                    | Pay         8126500         View Check 901         \$5.00         \$0.00         08/27/2024         Paid item without issue (post all)           Viewing 1 of 1 item                                                                                                    | Pay         8126500         View Check 901         \$5.00         \$0.00         \$08/27/2024         Paid item without issue (post all)           Viewing 1 of 1 item                                                                                                    | Decision 🗢 Return Reasons 🗢 | Account 🗘 Che      | ck Number 🗢 🛛 Paid Amour | t 🏶 Issued Amount 🕴 F | Posted Date 🌲 | Issued Date 🗢 Iss | ued Payee 🗢 | Exception Reason    |                 |
| Viewing 1 of 1 item Decision (1) Cancel                                                                                                    | Viewing 1 of 1 item           Decision (1)         Cancel                                                                                                    | Viewing 1 of 1 item           Decision (1)         Cancel                                                                                                    | Pay                         | 8126500 <u>Vie</u> | ew Check 901 \$5         | DO \$0.00 C           | 08/27/2024    |                   |             | Paid item without i | ssue (post all) |
| Decision (1) Cancel                                                                                                    | Decision (1) Cancel                                                                                                    | Cancel                                                                                                    | Viewing 1 of 1 item         |                    |                          |                       |               |                   |             |                     |                 |
|                                                                                                    |                                                                                                    |                                                                                                    |                             |                    |                          |                       |               |                   |             | Decision (1)        | Cancel          |

#### THE POSITIVE PAY EXCEPTION DECISION HAS BEEN SAVED SUCCESSFULLY.

| P      | Parkside                                                                                        | Financial            |                                     |                  |                |  |  |  |  |  |
|--------|-------------------------------------------------------------------------------------------------|----------------------|-------------------------------------|------------------|----------------|--|--|--|--|--|
| 0      | Decisions saved                                                                                 | successfully!        |                                     |                  |                |  |  |  |  |  |
| >      | Check Exc                                                                                       | eptions C            | neck Exceptions - Decision Activity | 1 Items Activity |                |  |  |  |  |  |
| eption | If no return reason is selected the default reason of Refer to Maker will be applied at cutoff. |                      |                                     |                  |                |  |  |  |  |  |
| ck Exc | Type to filter                                                                                  | . i                  | Q, No check exceptions found        |                  |                |  |  |  |  |  |
| Che    | To Decis                                                                                        | ion 🔿 Decisio        | ned Today 🔘 All Items               |                  |                |  |  |  |  |  |
| Search | Pay<br><u>All</u>                                                                               | Return<br><u>All</u> | Return Reasons 🕏                    | Account @        | Check Number 🖗 |  |  |  |  |  |
|        | Viewing 1 of 1 o                                                                                | heck exception       |                                     |                  |                |  |  |  |  |  |

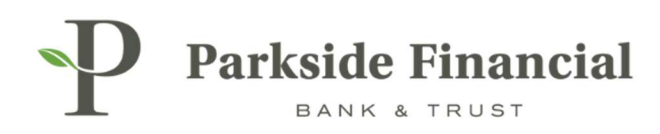

### IF THE POSITIVE PAY WIDGET IS ADDED TO THE DASHBOARD, THE EXCEPTION CAN ALSO BE WORKED THERE.

| D Parkside Financial                                                                                                    | age Center 🌲 Notifications 🔘 Cut-Off Times Last Login: 08/27/2024, 01:10 PM, CST 🏙 H4, bewener8713 (pfbrtest) + |
|----------------------------------------------------------------------------------------------------|----------------------------------------------------------------------------------------------------|
| L BANK & TRUST                                                                                                    | DASHBOARD ACCOUNTS + PAYMENTS + RECEIVABLES + REPORTING + ADMIN +                                               |
|                                                                                                    | Quick Loan Payment                                                                                              |
| I Account List                                                                                                    | From Account 1 From Account                                                                                     |
| Personal and the second second                                                                                                    |                                                                                                    |
| Positive Pay Check Exceptions (1) ACH Exceptions (1)                                                                                                    | Loan Account: * Loan Account Q                                                                                  |
| Pay Return<br>All All All Return Reasons Ø Account Ø Check Number Ø Paid Amount Ø Issued Amount I Posted Date Ø Issued Date Ø Issued Payee Ø Exception Reason Ø | Amount * \$0.00                                                                                                 |
|                                                                                                    | Payment Date: * 08/28/2024 1                                                                                    |
| Versing 1 of 1 hem                                                                                                    |                                                                                                    |
|                                                                                                    |                                                                                                    |
| Review All Reset                                                                                                    | Review Reset Advanced Loan Payment Options                                                                      |
|                                                                                                    |                                                                                                    |
|                                                                                                    | Quick Transfer                                                                                                  |
|                                                                                                    | From Account: * From Account Q                                                                                  |
| Payments Pending Approval Transfer (0) Loss Payment (0) Wire (0) ACH (0)                                                                                        | To Account. * To Account Q                                                                                      |
| Transaction ID ( Freen Account ) To Account ) Arrount ( Transfer Date ) Created Date ( Date ) Date (                                                            | Arrount: * \$0.00                                                                                               |
|                                                                                                    | Transfer Date: * 08/28/2024                                                                                     |
|                                                                                                    |                                                                                                    |
|                                                                                                    |                                                                                                    |
|                                                                                                    |                                                                                                    |
|                                                                                                    | Review Reset Advanced Transfer Options                                                                          |
|                                                                                                    | Favorite Reports                                                                                                |
| Approve Reject Reset                                                                                                    | 1                                                                                                    |
|                                                                                                    | Prior Day Transaction 🔛 Run Report                                                                              |
| Stop Payment Pending Approval                                                                                                    |                                                                                                    |
| © 2024 Jack Herry & Associates, Inc.   Terms and Conditions                                                                                                    | Member FDIC   💼 Equal Housing Lander                                                                            |

### IF THE GREEN CHECK MARK IS SHOWING NEXT TO THE EXCEPTION, THAT MEANS THE ITEM HAS BEEN WORKED.

| P       | Parksi      | de Fina    | ncial        |            |          |       |                |               |               |               |             |                | ⊠ Messag                           |
|---------|-------------|------------|--------------|------------|----------|-------|----------------|---------------|---------------|---------------|-------------|----------------|------------------------------------|
|         |             |            |              |            |          |       |                |               |               |               |             |                |                                    |
|         |             |            |              |            |          |       |                |               |               |               |             |                | 🗮 Account List                     |
| Posit   | ive Pay     | Check Ex   | ceptions (1) | ACH Except | ions (0) |       |                |               |               |               |             |                |                                    |
| 0       | Pay<br>All  | Return     | Return Reaso | ns Ø       | Accin    | int 0 | Check Number Ø | Paid Amount @ | Issued Amount | Posted Date 0 | Issued Date | Issued Payee 4 | Exception Reason 0                 |
| $\odot$ |             | 0          |              |            | 8126     | 500   | View Check 901 | \$5.00        | \$0.00        | 08/27/2024    |             |                | Paid item without issue (post all) |
| Viewing | 1 of 1 item |            |              |            |          |       |                |               |               |               |             |                |                                    |
| Revi    | iow         | Review All | Res          | et         |          |       | _              | _             | _             | _             | _           | _              | ,                                  |